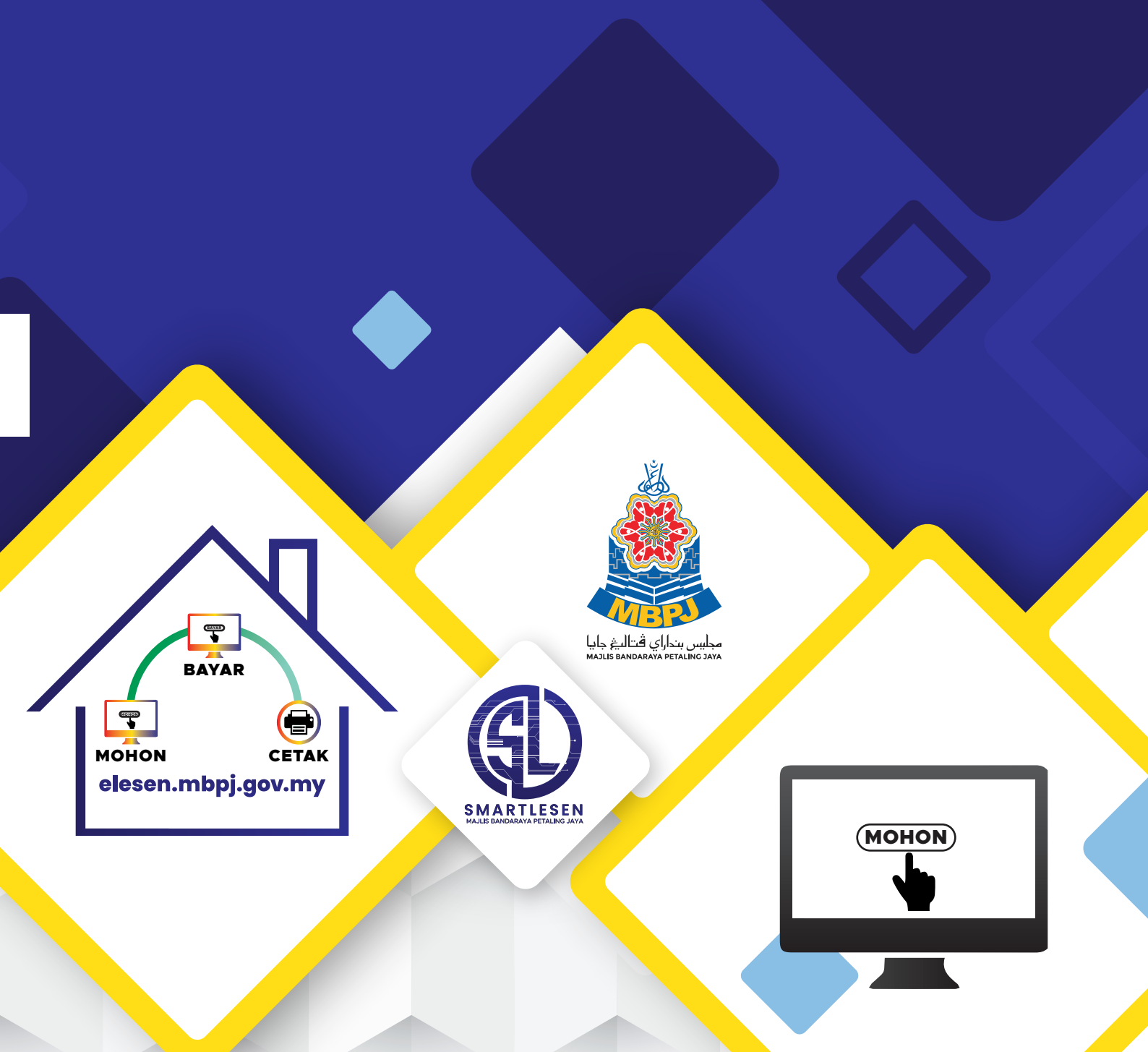

## PERMOHONAN & PEMBAHARUAN LESEN SECARA DALAM TALIAN (ONLINE)

## **KATEGORI**

PERMOHONAN BARU, BAYARAN DAN CETAKAN LESEN SECARA DALAM TALIAN (ONLINE)

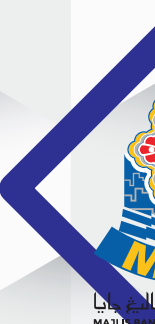

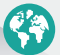

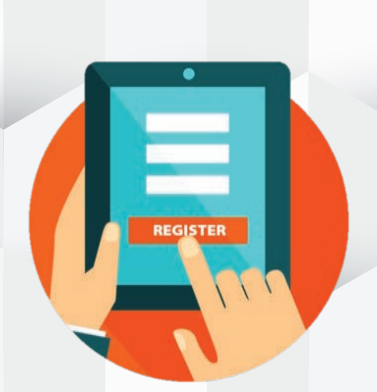

## DAFTAR MAKLUMAT PENGGUNA

| 2           |       |
|-------------|-------|
| eLesen MBPJ | Dafta |

Image: Straight of Straight of Straightof Straight of Straight of Straight of Straight of Straigh

Sahkan Kata Laluan 😡

Profil Pemohon Nama 😡

JOANNA LEE

| Gelaran                             |                |
|-------------------------------------|----------------|
| CIK                                 |                |
| No Telefon(m) O                     |                |
|                                     | 0              |
| Warganegara 🛛                       |                |
| 🥑 Warganegara 🕖 Bukan Warganegara 🤇 | Penduduk Tetap |
| Jantina 🛛                           |                |
| Perempuan                           |                |
| Agama \varTheta                     |                |
| Kristian                            |                |
| Tarikh Lahir \varTheta              |                |
| 04/13/1993                          |                |
| Alamat Kediaman \Theta              |                |
| NO.97, JALAN SARINA 7,              |                |
| TAMAN TUNKU SARINA,                 |                |
| BANDAR DARULAMAN                    | _              |
| Poskod 😡                            |                |
| 06000                               | 1              |
| Bandar 🛛                            |                |
| JITRA                               | 1              |
| Negeri O                            |                |
| Kedah                               |                |
| 🗸 Saya setuju dengan terma          | Dathar         |
| Log Masuk                           | Cardan         |
| Luma Mater Laferner                 |                |

01

### ISI MAKLUMAT DIRI / PROFAIL

MASUKKAN ALAMAT EMEL YANG SAH DAN AKTIF

MASUKKAN NOMBOR TELEFON BIMBIT YANG AKTIF

MUATNAIK KAD PENGENALAN

PENDAFTARAN DILAKUKAN SAMA ADA PEMILIK SYARIKAT ATAU WAKIL YANG DILANTIK SAHAJA

-

8

6

-

1

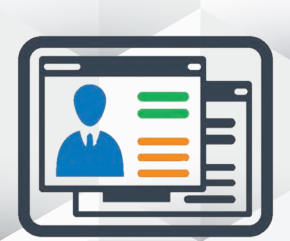

kat & Perniagaan

Lain-Lain Pendaftaran

Kata Laluar

## **DAFTAR MAKLUMAT** SYARIKAT

| NOMBOR PENDAFTARAN 9                                                        | JENIS PENDAFTARAN                                                                             |      |                            |
|-----------------------------------------------------------------------------|-----------------------------------------------------------------------------------------------|------|----------------------------|
|                                                                             | Sila Pilih                                                                                    |      | ÷                          |
| NAMA O                                                                      | Sila Plin<br>Badan Profesional<br>Persatuan<br>Koperasi<br>Pejabat Peguam<br>Klinik Perubatan |      |                            |
| EMEL O                                                                      |                                                                                               |      |                            |
| Label                                                                       |                                                                                               | File | Upload                     |
| SIJIL SSM YANG MENGANDUNGI MAKLUMAT PENGARAH/SETIAU SAHA/PEMILIK PERNIAGAAN | -1                                                                                            | 15   | Choose File No file chosen |
| SIJIL SSM YANG MENGANDUNGI MAKLUMAT PENGARAH/SETIAU SAHA/PEMILIK PERNIAGAAN | 2                                                                                             |      | Choose File No file chosen |
| SIJIL SSM YANG MENGANDUNGI MAKLUMAT PENGARAH/SETIAU SAHA/PEMILIK PERNIAGAAN | .3                                                                                            | 69   | Choose File No file chosen |

J

Kemaskini Kembali

J

ISI MAKLUMAT SYARIKAT / PERNIAGAAN / BADAN PROFESSIONAL / PERSATUAN

### SURAT PERWAKILAN KUASA

\*jika pemohon bukan pengarah

J **MUATNAIK MAKLUMATSEPERTI BERIKUT:** - PENGARAH (BORANG 49) - MAKLUMAT PEMILIKAN PERNIAGAAN - MAKLUMAT AJK PERSATUAN

02

03

## ISI BORANG PERMOHONAN

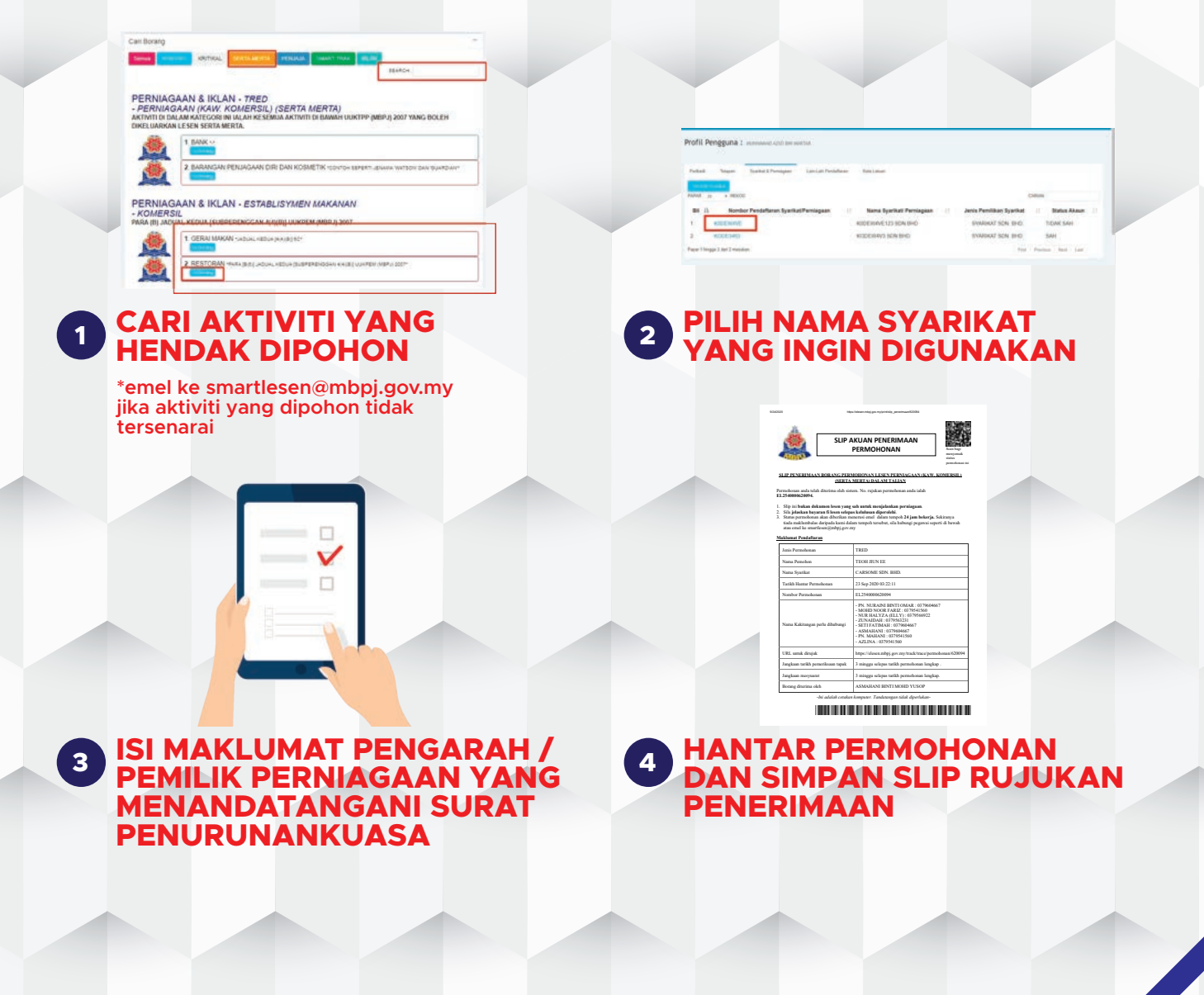

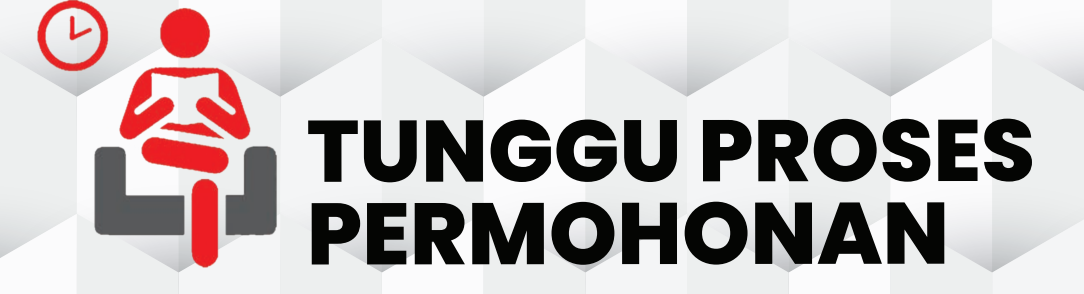

04

## DI DALAM TEMPOH 24 WAKTU BEKERJA PERMOHONAN AKAN DIPROSES

SEKIRANYA PERMOHONAN DITERIMA PADA HARI JUMAAT SELEPAS PADA JAM 4.00 PETANG, PERMOHONAN ANDA AKAN DIPROSES PADA HARI BEKERJA BERIKUTNYA

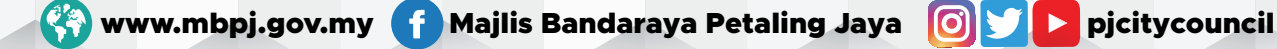

## KEPUTUSAN PERMOHONAN

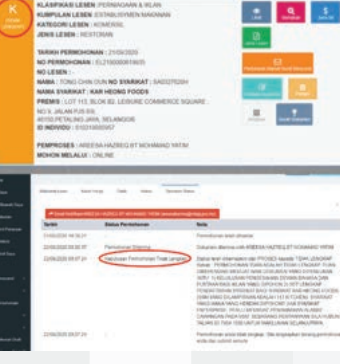

J

05

### JIKA TIDAK LENGKAP, PEMOHON AKAN MENERIMA EMEL BAHAWA PERMOHONAN TIDAK LENGKAP

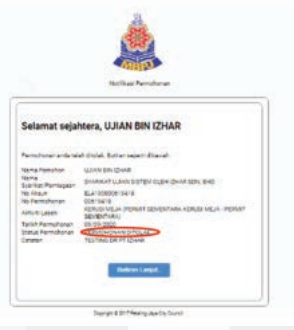

### JIKA PERMOHONAN DITOLAK, PEMOHON AKAN MENERIMA EMEL BAHAWA PERMOHONAN DITOLAK

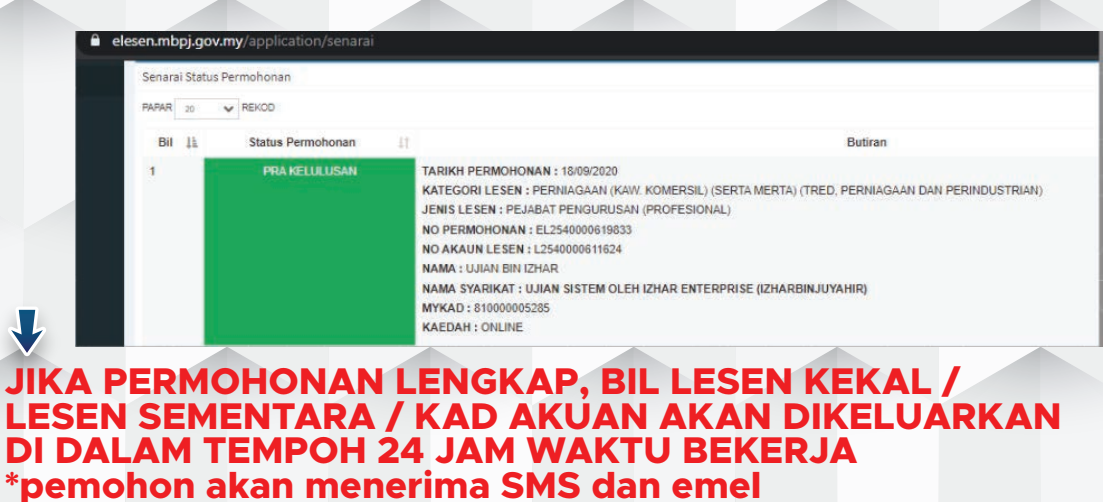

(ISO 9001 : 2015)

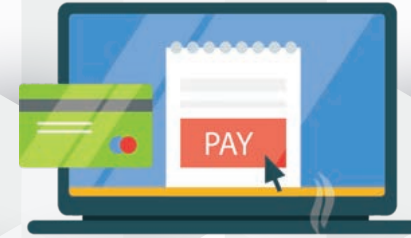

## PEMBAYARAN ONLINE

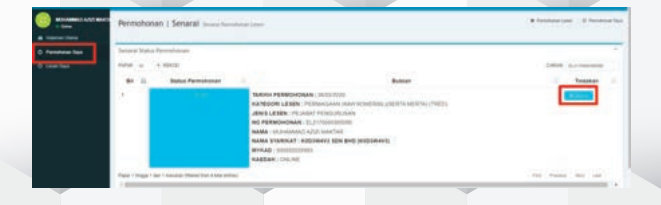

06

| STAT<br>ONDIAN<br>NAM | I FERNINI MA AKA AKA FA ALIS SAA<br>Maa Ayaan Kasara<br>I A Saa Ayaan Kasara<br>I A Saa Jamaa Kasara<br>I Maa Jamaa Kasara<br>I Maa Jamaa Kasara<br>I Maa Jamaa Kasara<br>I Maa Jamaa Kasara | ê Siş Per              | ****                |                          |
|-----------------------|----------------------------------------------------------------------------------------------------|------------------------|---------------------|--------------------------|
| BOHORAN               | THE ADDRESS OF THE CONTRACT                                                                                                    | Tarikh                 | Status Permohonan   | Note                     |
|                       |                                                                                                    | 28/09/2020<br>09:31.26 |                     | Permohonan telah dihanta |
|                       |                                                                                                    | 28/09/2020             | Permohonan Diterima | Dokumen diterima oleh 12 |

KLIK CETAK BIL BAGI MENYEMAK MAKLUMAT BIL

Lesen PERNIAGAAN (KAW. KOMERSIL) (SERTA MERTA) (TRED, PERNIAGAAN DAN PERINDUSTRIAN) (EL2540000620264

### KLIK BUTIRAN PADA NOMBOR PERMOHONAN YANG INGIN 1 DIBAYAR

| t Name       | MAJLIS BANDARAVA PETALING JAVA eLesen  |  |
|--------------|----------------------------------------|--|
| an           | 000000045                              |  |
| Lesen        | PERMAGAAN (KAW KOMERSIL) (SERTA MERTA) |  |
| lefu Dibayar | RM 205-00                              |  |
| da .         | 28 March, 2020                         |  |
| mat          | 31 December, 2020                      |  |

2

### SEMAK BIL DAN JELASKAN PEMBAYARAN 3

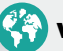

😵 www.mbpj.gov.my 🚹 Majlis Bandaraya Petaling Jaya 💿 💟 ▷ pjcitycouncil

07

# **CETAKAN LESEN** SECARA DALAM TALIAN (ONLINE)

| Status Lasar : L<br>Table Carta<br>Cartak Lasar | esen Sementaria<br>444,0000 - 17:05/2021<br>Comp 2 Comp 2 Comp Rept |            |
|-------------------------------------------------|---------------------------------------------------------------------|------------|
| Tarikh                                          | Status Permohonan                                                   | Nota       |
| 18/09/2020<br>11.49.31                          |                                                                     | Permohonan |
|                                                 | 1007110.004000.0002.00711-22                                        | 201010135  |

### **KLIK CETAKAN LESEN SECARA DALAM TALIAN** (ONLINE)

PILIH HENDAK MENGAMBIL PELEKAT PREMIS MENERUSI **POS ATAU MENERUSI KAUNTER** 

T.A.C (TEMPORARY **AUTHORISATION CODE**)

KOD AKAN DIHANTAR KE TELEFON BIMBIT **MENERUSI SMS** (SAH UNTUK 15 MINIT)

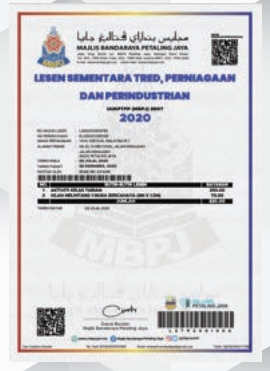

### SIMPAN FAIL PDF DAN **CETAK LESEN**

## **KATEGORI 2**

PEMBAHARUAN, BAYARAN DAN CETAKAN LESEN SECARA DALAM TALIAN (ONLINE)

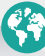

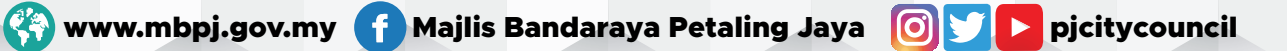

### LANGKAH 1

Daftar masuk \*terus ke Langkah 3 jika pernah mendaftar

### LANGKAH 3

Pilih nombor akaun yang ingin diperbaharui \*terus ke Langkah 4 jika akaun yang ingin diperbaharui tidak tersenarai

### LANGKAH 5

Pilih bil yang terpapar dan buat pilihan ambil pelekat premis di kaunter atau melalui pos

### Klik cetak lesen dan klik mohon SMS T.A.C

LANGKAH 9 Simpan sebagai fail PDF dan cetak lesen

### LANGKAH 2

Isi maklumat peribadi dan muat naik salinan Mykad / salinan Pasport

### LANGKAH 4

Buat carian nombor akaun dan muat naik surat perwakilan kuasa

Semak bil dan jelaskan bayaran

### LANGKAH 8

Masukkan nombor T.A.C yang diterima melalui nombor telefon yang berdaftar \*sah untuk 15 minit sahaja

😵 www.mbpj.gov.my 🚹 Majlis Bandaraya Petaling Jaya 🛛 💽 💟 🔼 pjcitycouncil

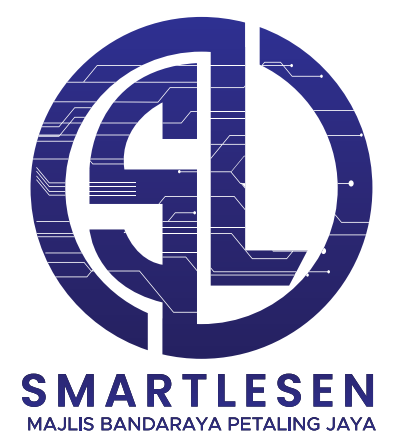

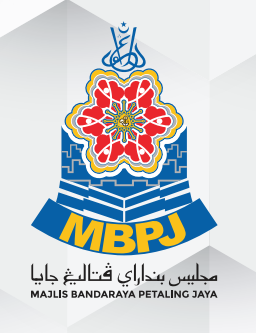

TALIAN UNTUK MENDAPATKAN MAKLUMAT MENGENAI PERMOHONAN SECARA DALAM TALIAN (ONLINE) JABATAN PELESENAN MAJLIS BANDARAYA PETALING JAYA TEL: 03-7960 4667

ATAU EMEL KEPADA KAMI UNTUK SEBARANG PERTANYAAN smartlesen@mbpj.gov.my

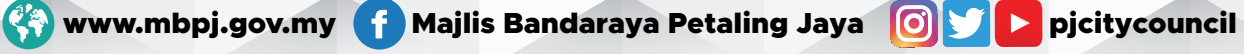